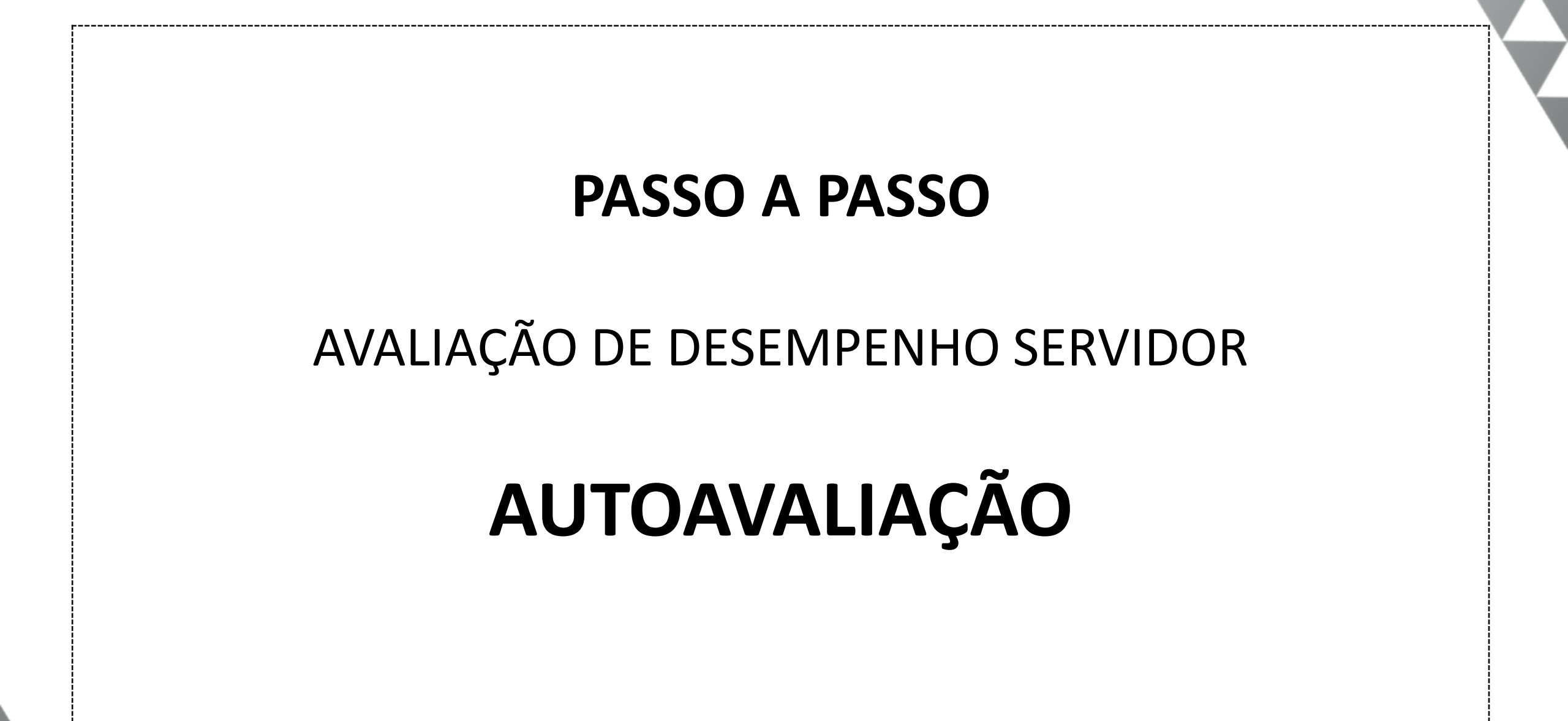

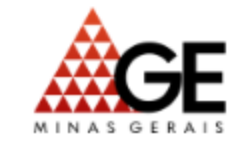

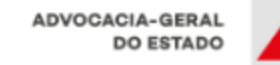

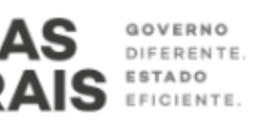

sisad.mg.gov.br/sisad/

# Acessar o site www.sisad.mg.gov.br

# Clicar na opção "Acesso do Servidor"

| Ajuda                        |                                                                                                    |
|------------------------------|----------------------------------------------------------------------------------------------------|
| SISTA<br>Sistema de Avaliaçã | D de centro                                                                                                    |
|                              | Login   Usuário:   Senha:   Acessar   Limpar                                                                                                    |
|                              | Prezado usuário, para acessar o SISAD entre com seu login e senha conforme exemplo:<br>Se é servidor: Letra 'm' seguida dos números do MASP (sem o digito verificador).<br>Ex: se o MASP é 121212-4 o usuário será m121212<br>Se não é servidor (estagiário, contratado, prestador de serviço): Letra 'x' seguida dos<br>números gerados pelo sistema de segurança.<br>Ex: x123456<br>CASO NÃO TENHA LIBERAÇÃO DE ACESSO, PROCURE O RESPONSÁVEL PELA<br>AVALIAÇÃO DE DESEMPENHO NO SEU ÓRGÃO/ENTIDADE. |
|                              | <u>Política de Privacidade</u>                                                                                                    |
|                              | O SISAD foi homologado para uso com Internet Explorer 7.0 e Firefox 3.0 ou suas versões superiores.                                                                                                    |

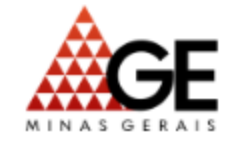

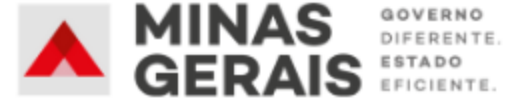

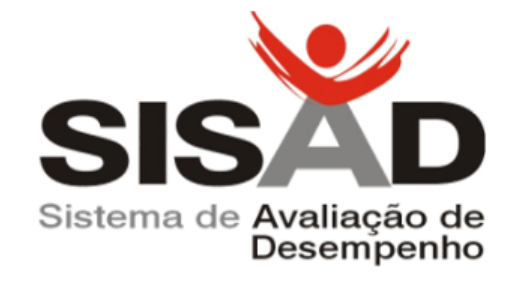

Utilizar o mesmo usuário e senha de acesso ao SEI para acesso ao SISAD.

| Digite seu CPF       | Entrar com govbr            |
|----------------------|-----------------------------|
| Senha                |                             |
| Digite sua senha 👔 👔 | Entrar com certificado digi |
| Esqueceu sua senha?  | Aiuda                       |
| ENTRAD               |                             |

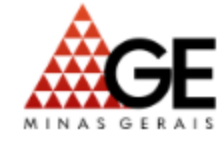

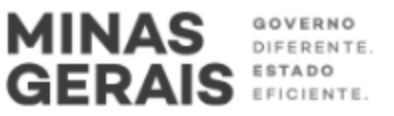

# Autoavaliação

O servidor poderá realizar a autoavaliação para subsidiar o preenchimento do Termo de Avaliação pela chefia imediata ou pela Comissão de Avaliação de Desempenho.

A realização da autoavaliação por parte do servidor deve ocorrer antes do preenchimento do Instrumento de Avaliação que está sob a responsabilidade da chefia imediata ou da Comissão de Avaliação de Desempenho.

Cabe ao servidor decidir se deseja ou não realizar o preenchimento da sua autoavaliação.

A autoavaliação não entra na composição da nota do servidor, a sua finalidade é subsidiar, assim como o PGDI, o preenchimento do Instrumento de Avaliação, de modo a permitir que o servidor apresente a percepção que possui do seu próprio desempenho.

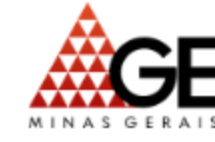

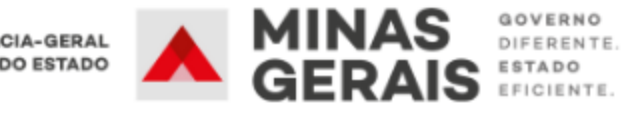

O formulário de autoavaliação deve ser preenchido diretamente pelo servidor avaliado.

### **IMPORTANTE!**

O link da autoavaliação só será disponibilizado no "Acesso do Servidor" caso o servidor já tenha um PGDI inserido no sistema pela sua chefia imediata.

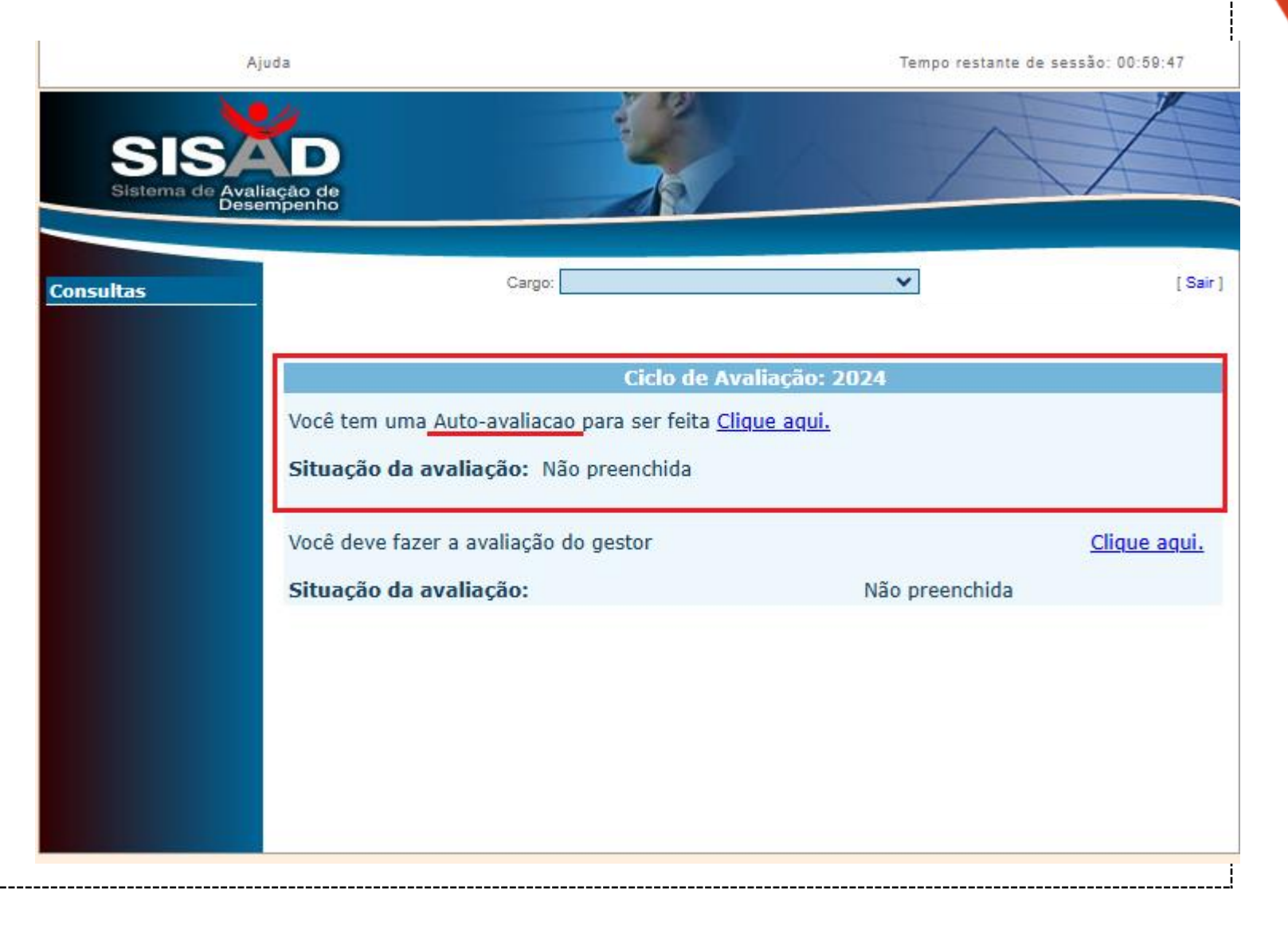

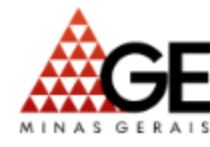

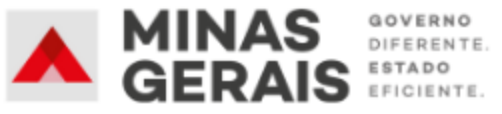

Para que o formulário seja carregado, selecione a versão mais recente do PGDI "PGDI 2024 de referência" que será a base para o formulário de autoavaliação.

IMPORTAR INSTRUMENTO DE AUTOAVALIAÇÃO

| <b>IDENTIFICAÇÃO DO SERVIDOR</b>                                                       | VALIADO                      |                |                     |
|----------------------------------------------------------------------------------------|------------------------------|----------------|---------------------|
| Nome:                                                                                  | ituloj                       |                |                     |
| Cargo:                                                                                 |                              | Masp:          |                     |
| Unidade Administrativa:                                                                |                              |                |                     |
| Ciclo de Avaliação: 01/01/2021                                                         | a 31/12/2021                 |                |                     |
| Data da Avaliação 03/11/2021                                                           |                              | Consultar PGDI |                     |
| INSTRUMENTO DE<br>AUTOAVALIAÇÃO:                                                       | Competências Essenciais 2021 | ~              | Caso julgue         |
| PGDI 2021 de referência:                                                               | ::Selecione um PGDI          | <b>v</b>       | necessário, os      |
| CONCLUSÕES E INFORMAÇÕES COMPLEMENTARES SOBRE O DESEMPENHO DO SERVIDOR<br>AUTOAVALIADO |                              |                | PGDI´s disponíveis  |
|                                                                                        |                              |                | podem ser           |
|                                                                                        |                              |                | consultados no link |
|                                                                                        |                              |                |                     |
|                                                                                        |                              |                | Consultar PGDI      |
|                                                                                        |                              |                | L                   |
| Imp                                                                                    | ortar Autoavaliação Voltar   |                |                     |
|                                                                                        |                              |                |                     |

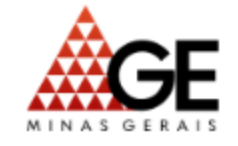

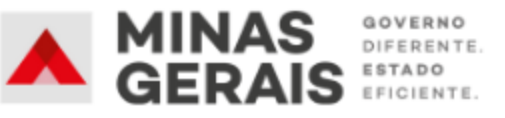

| Ciclo de Avaliação: 01/01/       | 20 a 31/12/20              |                |
|----------------------------------|----------------------------|----------------|
| Data da Avaliação 03/11/20       |                            | Consultar PGDI |
| INSTRUMENTO DE<br>AUTOAVALIAÇÃO: | Competências Essenciais 20 | 3              |
| PGDI 2021 de referência:         | Versão 1.0 - Chefia:       | ×              |
|                                  |                            |                |

#### Escala de Avaliação:

**0 a 40 pontos** - Apresenta indícios do comportamento esperado, necessitando de melhorias significativas em sua atuação.

50 a 60 pontos - Apresenta o comportamento esperado em estágio inicial de desenvolvimento.

70 a 80 pontos - Apresenta o comportamento esperado em estágio intermediário de desenvolvimento.

- 90 pontos Apresenta o comportamento esperado em estágio avançado de desenvolvimento
- 100 pontos Apresenta o comportamento esperado plenamente desenvolvido.

#### □ 1 - FOCO EM RESULTADOS

|                             | Ideias Centrais                  | Comportamentos Esperados                                                                                                    |            | Nota        |   |
|-----------------------------|----------------------------------|----------------------------------------------------------------------------------------------------|------------|-------------|---|
| Planejamento do<br>trabalho |                                  | Planeja o trabalho para executar suas atividades, visando<br>utilizar os recursos disponíveis de forma eficiente e<br>atingir os objetivos propostos. |            | ::Selecione | * |
|                             | Monitoramento<br>das atividades  | Monitora as atividades, realizando as adequaçõe<br>encaminhamentos necessários.                                                                       | es e/ou os | ::Selecione | ~ |
| Ŧ                           | 2 - INOVAÇÃO                     |                                                                                                    |            |             |   |
| Ŧ                           | 3 - TRABALHO EM EQUIPE           |                                                                                                    |            |             |   |
| Ŧ                           | 4 - COMPROMETIMENTO PROFISSIONAL |                                                                                                    |            |             |   |
| Ŧ                           | 5 - COMUNICAÇÃO                  |                                                                                                    |            |             |   |
| L                           | NOTA                             | FINAL DA AUTOAVALIAÇÃO                                                                                                    |            |             |   |

A partir daí, deve-se percorrer as Competências Essenciais, clicando no " 🛨 " para expandir o conteúdo de cada uma delas e selecionar a nota desejada.

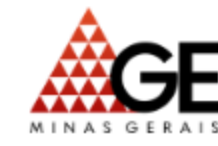

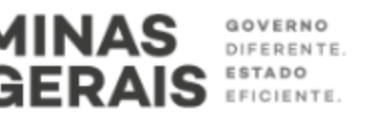

Cada "Comportamento Esperado" receberá uma nota de 0 a 100 pontos, de acordo com os conceitos da escala de avaliação (destacadas ao lado direito).

A nota final da autoavaliação do servidor será resultado da média aritmética das pontuações atribuídas aos comportamentos esperados.

## ESCALA DE AVALIAÇÃO:

1. Apresenta indícios do comportamento esperado, necessitando de melhorias significativas em sua atuação. (0, 10, 20, 30 ou 40 pontos)

2. Apresenta o comportamento esperado em estágio inicial de desenvolvimento. (50 ou 60 pontos)

3. Apresenta o comportamento esperado em estágio intermediário de desenvolvimento. (70 ou 80 pontos)

4. Apresenta o comportamento esperado em estágio avançado de desenvolvimento. (90 pontos)

5. Apresenta o comportamento esperado plenamente desenvolvido. (100 pontos)

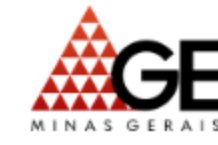

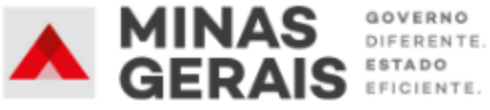

Ao final do preenchimento da autoavaliação, o servidor poderá registrar conclusões e informações complementares sobre o seu desempenho.

CONCLUSÕES E INFORMAÇÕES COMPLEMENTARES SOBRE O DESEMPENHO DO SERVIDOR AUTOAVALIADO

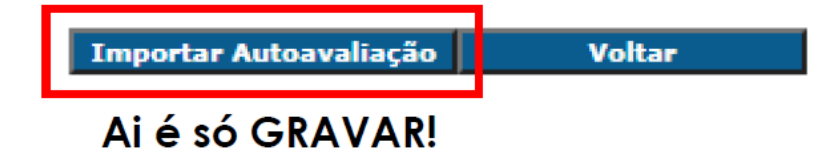

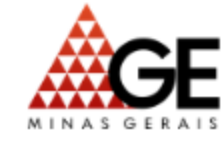

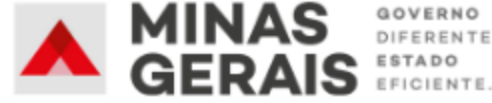

 Para visualizar a autoavaliação preenchida por você, via "Acesso do servidor" clique no menu "Consultas", em seguida "Resumo Aval. Obtidas" e selecione o Ciclo de Avaliação que deseje consultar.

• O link da autoavaliação ficará disponível até que seja lançada a notificação da Avaliação de Desempenho pela chefia imediata ou Comissão de Avaliação.

 Assim que o servidor preencher e gravar a autoavaliação, esse formulário também ficará disponível no "Acesso ao SISAD", e poderá ser visualizado no menu "Consulta Resumo" ou no momento de preenchimento do Instrumento de Avaliação.

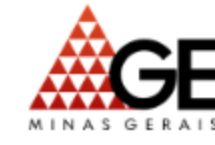

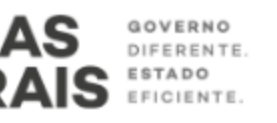